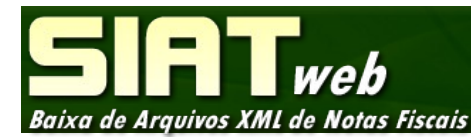

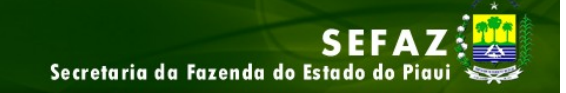

# Manual do Contribuinte

Versão 1.0

# Histórico de Versões

| Data         | Versão | Descrição      | Autor                                   |
|--------------|--------|----------------|-----------------------------------------|
| Junho / 2012 | 1.0    | Versão Inicial | Marcos Celestino /<br>Lilianni Oliveira |
|              |        |                |                                         |
|              |        |                |                                         |
|              |        |                |                                         |
|              |        |                |                                         |
|              |        |                |                                         |
|              |        |                |                                         |

## Sumário

| 1.Introdução              | 4 |
|---------------------------|---|
| 2. Acesso                 | 4 |
| 3. Autenticação           | 5 |
| 4. Consulta               | 6 |
| 5. Baixa dos Arquivos XML | 7 |
| 6. Saída do Sistema       | 8 |

#### 1. Introdução

A Secretaria da Fazenda do Estado do Piauí disponibiliza para seus contribuintes, um Manual informando passo a passo como utilizar a Baixa de Arquivos *XML* de Notas Fiscais Eletrônicas-NF-e, com informações e também imagens das telas do sistema, para uma melhor compreensão.

#### 2. Acesso

O Contribuinte ao acessar a página do **SIAT - Web**, clica em **SPED/NFE.** A página é redirecionada para acesso direto ao Sistema.

|                                                                                                    | в                                                                                                    | Secretaria da Fazenc                                                                                                    | SEFAZ                              |
|----------------------------------------------------------------------------------------------------|----------------------------------------------------------------------------------------------------|----------------------------------------------------------------------------------------------------|------------------------------------|
| Central de a<br>Visando a m<br>oferece os s<br><i>Público:</i> con<br><i>Privado:</i> co<br>contribuinte. | tendimento ao Contribuinte<br>elhoria na qualidade de atendimento ao contribi<br>aguintes acessos:<br>isulta disponível ao público em geral, pelo canal<br>nsulta com senha para acesso aos serviços disp                                                                                                    | uinte, a Central Usuário:<br>Senha:<br>I Serviços.<br>Donibilizados ao <u>&amp; Novo Usuá</u><br><u>&amp; Novo Usuá</u> | ok<br>I senha?<br>rio<br>Principal |
| TVI - Ofício de Libera                                                                                    | ao Nota Fiscal Avulsa                                                                                                    | Dar Web                                                                                                    | Declarações                        |
| ITCMD                                                                                                    | Certidões                                                                                                    | <b>SINTEGRA</b>                                                                                                    | AIDF                               |
| GNRE OnLine                                                                                               | 🔏 MEI                                                                                                    |                                                                                                    | Protocolo                          |
| Super Simples                                                                                             | Sector 2010 Sector 2010 Sector | SPED/NFE                                                                                                    | DECID                              |
| DT-e<br>Domicílio Tributário Eletrôn                                                                      |                                                                                                    | Acesso a Baixa XML de NF-e                                                                                              |                                    |
|                                                                                                    | Site Desenvolvido pelo Corpo Técnico- UNITEC                                                                                                    | C/SEFAZ © todos os direitos reservados. v.1.                                                                            | .0                                 |

Ao clicar em SPED/NFE o contribuinte na nova caixa de diálogo seleciona a opção "NFe".

#### Manual do Contribuinte - Baixa de Arquivos XML de Notas Fiscais Versão 1.0

| SPED/NFE                          | × |
|-----------------------------------|---|
| SPED<br>NFe Seleciona a opção NFe |   |
|                                   |   |

Em uma nova caixa de diálogo o contribuinte acessa a aba "Baixa XML NFE".

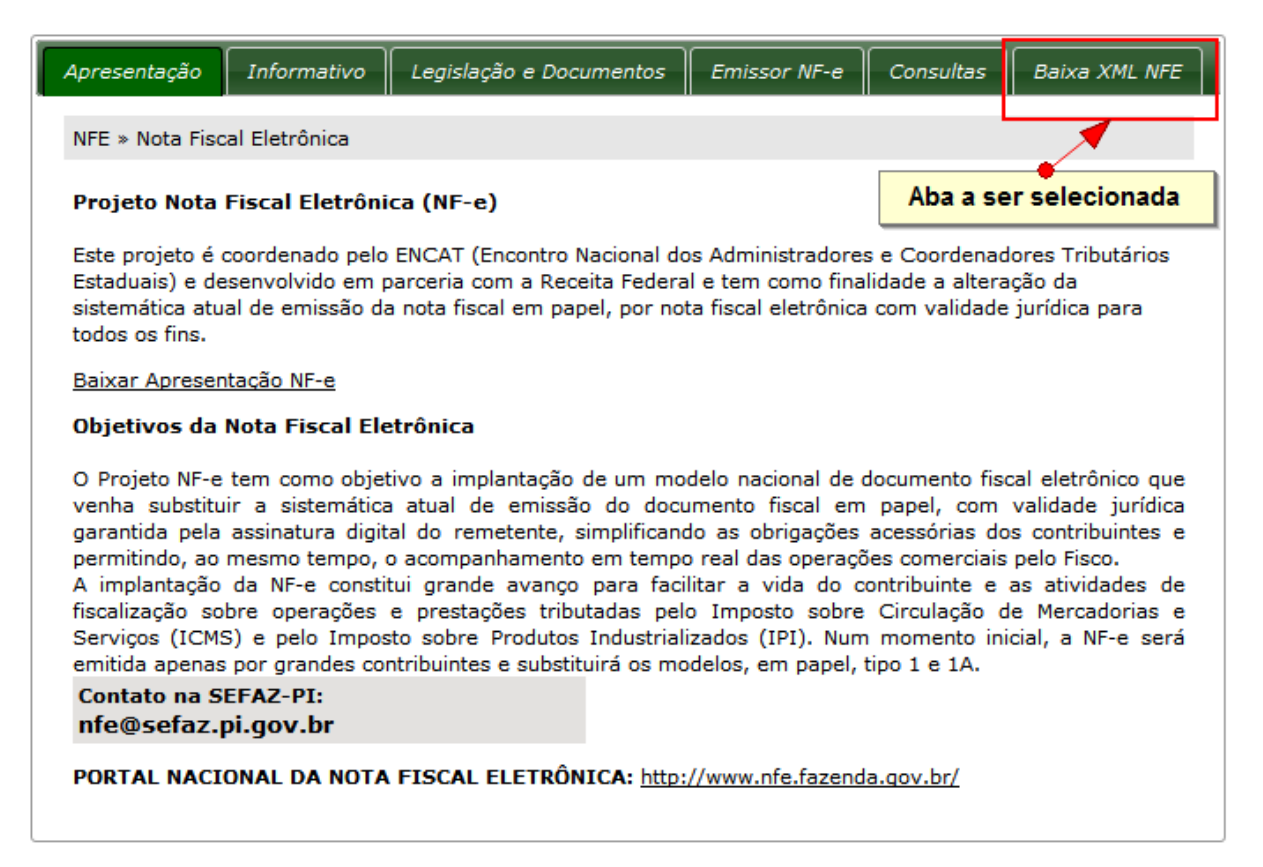

Após selecionar a aba Baixa XML NFE o contribuinte é redirecionado para página de autenticação.

## 3. Autenticação

A autenticação do contribuinte para acesso aos arquivos é realizada com o preenchimento dos seguintes dados:

- Inscrição Estadual;
- Número de recibo válido da DIEF;
- CPF/CNPJ;
- Data do Início de Atividade na SEFAZ;
- CPF/ CNPJ Sócio.
- É necessário informar a solução do problema sugerido (anti-robô) e em seguida selecionar o

botão "Avançar".

#### Secretaria da Fazenda do Estado do Piauí - UNITEC

Manual do Contribuinte - Baixa de Arquivos XML de Notas Fiscais Versão 1.0

| Autenticar Contribuinte                                        |                                   |                                                                                                    |
|----------------------------------------------------------------|-----------------------------------|----------------------------------------------------------------------------------------------------|
| Inscrição Estadual:                                            | 190001152                         | Informe os dados                                                                                      |
| Número Recibo da DIEF*:                                        | 11122233344455                    | Informe um número de DIEF válido ou, caso seja um novo contribuinte,<br>informe a inscrição estadual. |
| CPF/CNPJ:                                                      | 112222333000122                   |                                                                                                    |
| Data Inicio<br>Atividade(SEFAZ):                               | 30/09/2009                        |                                                                                                    |
| CPF/CNPJ Sócio:                                                | 11122233344                       |                                                                                                    |
| Para se autenticar resolv<br>Repita a sequência mostr<br>61893 | a o problema abaixo<br>ada: 61893 |                                                                                                    |

#### 4. Consulta

- O Contribuinte consulta as notas fiscais eletrônica NF-e por meio dos seguintes filtros:
- a) CNPJ do Emitente e Período de Referência;
- b) CNPJ do Emitente e Data de Emissão;
- c) Período de Referência;
- d) Data de Emissão;
- e) Chave Numérica da NF-e com 44 (quarenta e quatro) posições.

| Arquivos       | XML de .     | Notas Fiscais  |                           |                                  | Secretaria da Fazenda do                      | Estado do Piavi |
|----------------|--------------|----------------|---------------------------|----------------------------------|-----------------------------------------------|-----------------|
|                |              |                |                           |                                  |                                               |                 |
| Dad            | os do Contr  | ibuinte        |                           |                                  |                                               | ]               |
| Inscr          | ição<br>ual: | 190001152      | Razão Social:             | EMPRESA XYZ                      |                                               |                 |
| CPF/           | CNPJ:        | 12222333000122 | Data Inicio<br>Atividade: | 30/09/2009                       |                                               |                 |
| CPF/           | CNPJ Sócio:  | 11122233344    | CNAE Fiscal:              | 4744005-Comérci<br>anteriormente | io varejista de materiais de construção não e | specificados    |
| UF:            |              | PI             | Situação Cadastral:       | ATIVO                            |                                               |                 |
| Regin<br>Recei | ne de<br>ta: | CORRENTISTA    | Situação Fiscal:          | REGULAR                          |                                               |                 |
| ara            | car Notas Fi | scais          |                           |                                  |                                               |                 |
|                | CNPJ do Em   | itente Períod  | lo Referência Da          | ta Emissão                       | Chave                                         |                 |
|                |              | 04/201         | 2                         |                                  |                                               |                 |

Obs: Após informar qualquer destas opções o contribuinte clica no botão "Consultar Notas".

### 5. Baixa dos Arquivos XML

Após exibição e seleção da(s) Nota(s) Fiscal(is), o contribuinte seleciona o botão "Baixar XML's Marcados".

| onar todas as<br>onar todas as<br>ou individualme | ue deseja não apareça na list | Le deseja não apareça na listagem, provavelmente ela ainda não foi sincronizada com nossa base de dados.<br>± Baixar XML's Marcados |                          |         |       |       |  |  |
|---------------------------------------------------|-------------------------------|----------------------------------------------------------------------------------------------------|--------------------------|---------|-------|-------|--|--|
|                                                   | CNPJ EMITENTE                 | No<br>≎ L0≢                                                                                                    | tas Fiscais<br>EMISSÃO 🔇 |         | SERQE | CHAVE |  |  |
|                                                   | 70070070002810                | PI                                                                                                    | 02/04/2012               | 1073    | 1     | ٩     |  |  |
|                                                   | 11919934006381                | AL                                                                                                    | 02/04/2012               | 700803  | 0     | م     |  |  |
|                                                   | 7007007000210                 | PI                                                                                                    | 03/04/2012               | 6010    | 1     | ٩     |  |  |
|                                                   | 11919934006381                | AL                                                                                                    | 03/04/2012               | 993889  | 0     | م     |  |  |
|                                                   | 10919999006400                | AL                                                                                                    | 04/04/2012               | 131150  | 0     | م     |  |  |
|                                                   | 10643999000400                | PI                                                                                                    | 04/04/2012               | 8907    | 1     | م     |  |  |
|                                                   | 7007007000210                 | PI                                                                                                    | 04/04/2012               | 6400    | 1     | م     |  |  |
|                                                   | 7007007000210                 | PI                                                                                                    | 04/04/2012               | 6099    | 1     | ٩     |  |  |
|                                                   | 11300034006381                | AL                                                                                                    | 05/04/2012               | 999978  | 0     | م     |  |  |
|                                                   | 11300034006381                | AL                                                                                                    | 07/04/2012               | 99.9934 | 0     | م     |  |  |

Abre-se uma caixa de diálogo do navegador para realização da baixa (download) do(s) arquivo(s).

| Abrir "Nfe-076967270002 | 285.zip"                         |
|-------------------------|----------------------------------|
| Você selecionou abrir:  |                                  |
| 📜 Nfe-076967270         | 00285.zip                        |
| Tipo: Arquivo ZI        | P do WinRAR                      |
| Site: http://www        | .sefaz.pi.gov.br                 |
| O que o Firefox deve f  | azer?                            |
| <u>Abrir com o:</u>     | WinRAR.ZIP (aplicativo padrão) 🔹 |
| <u> Download</u>        |                                  |
| Memorizar a d           | ecisão para este tipo de arquivo |
| Confirma a Baixa        | a / Download 🛛 🚽 🔤               |
|                         | OK Cancelar                      |

#### 6. Saída do Sistema Baixa XML NF-e

O Contribuinte realiza a saída de forma segura do sistema selecionando a opção "Sair".

| quivos XML de Notas Fiscais |                |                           | SEF.<br>Secretaria da Fazenda do Estado do                                               | AZ |
|-----------------------------|----------------|---------------------------|------------------------------------------------------------------------------------------|----|
|                             |                |                           | Sair do Sistema                                                                          |    |
| Dados do Contri             | puinte         |                           |                                                                                          |    |
| Inscrição<br>estadual:      | 190001152      | Razão Social:             | EMPRESA XYZ                                                                              |    |
| CPF/CNPJ:                   | 12222333000122 | Data Inicio<br>Atividade: | 30/09/2009                                                                               |    |
| CPF/CNPJ Sócio:             | 11122233344    | CNAE Fiscal:              | 4744005-Comércio varejista de materiais de construção não especificados<br>anteriormente |    |
| UF:                         | PI             | Situação Cadastral:       | ATIVO                                                                                    |    |
| Regime de<br>Receita:       | CORRENTISTA    | Situação Fiscal:          | REGULAR                                                                                  |    |
| Buscar Notas Eis            | cais           |                           |                                                                                          |    |
| CNPJ do Emi                 | tente Períod   | lo Referência Da          | ata Emissão Chave                                                                        |    |
|                             | 04/2013        | 2                         |                                                                                          |    |
| L                           |                |                           | ρ Consultar Notas                                                                        |    |